# **Prerequisites:**

You must have an anti-virus to use the FIU VPN:

(Students) FIU McAfee anti-virus:

https://panthertech.fiu.edu/livesafe/

(Faculty/Staff) AVG anti-virus or Avast:

https://www.avg.com/en-us/avg-antivirus-for-mac

https://www.avast.com/en-us/index#pc

### Note: Mac users must enable their firewall

You also need to enroll into the FIU Duo Two-Factor Authentication:

https://twofactor.fiu.edu/

# **Installing FIU VPN**

To access FIU VPN you must first download the Cisco AnyConnect Secure Mobility Client:

Link for download: https://network.fiu.edu/vpn/

Scroll down to where it says AnyConnect Clients and download for your Operating System:

**AnyConnect Clients** 

Microsoft Windows All download 4.7.X MAC OS X Intel download 4.7.X Linux 64-bit download 4.7.X

#### Run the anyconnect-win installter:

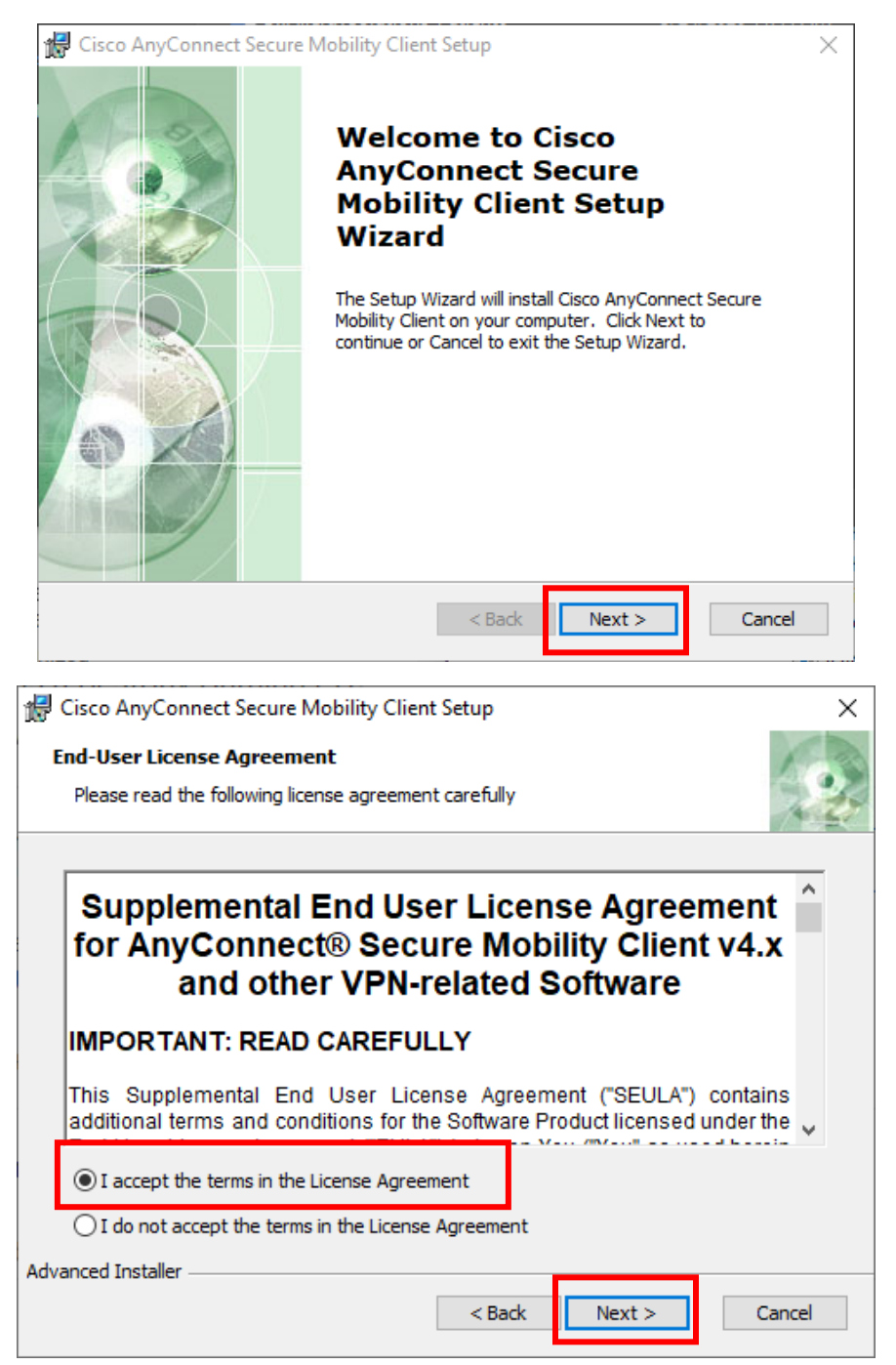

| 🕼 Cisco AnyConnect Secure Mobility Client Setup                                                                                                    | ×  |
|----------------------------------------------------------------------------------------------------|----|
| Ready to Install                                                                                                    | 1  |
| The Setup Wizard is ready to begin the Typical installation                                                                                                    | 10 |
| Click "Install" to begin the installation. If you want to review or change any of your installation settings, click "Back". Click "Cancel" to exit the wizard.                                                                                                    |    |
|                                                                                                    |    |
| Advanced Installer<br><br> | el |

Accept if Windows/Mac ask for permission to install the VPN and then click Finish.

# **Run/Connect to the VPN**

Run the Cisco AnyConnect Secure Mobility Client:

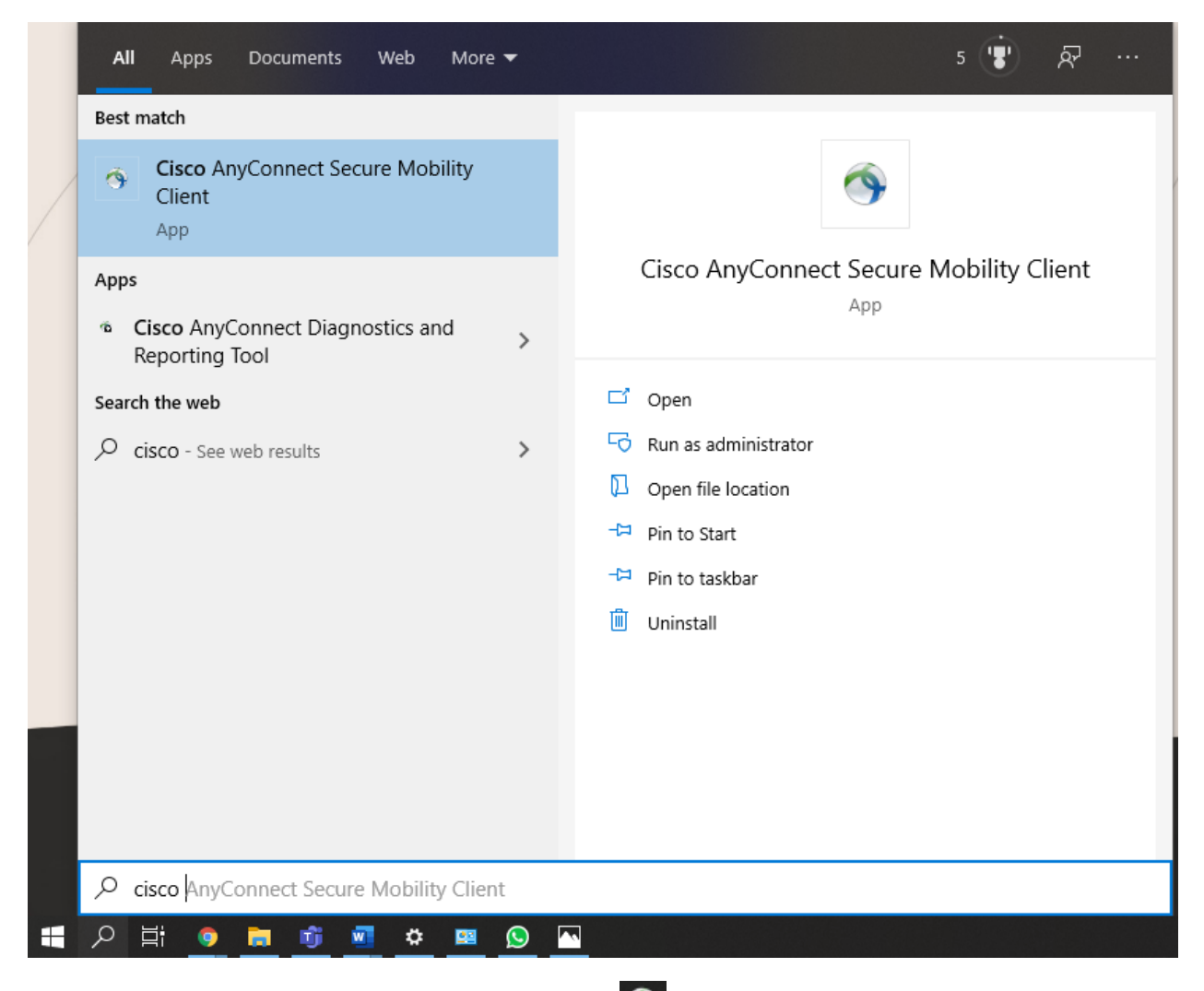

A small window should pop up, if not Right click and **Open AnyConnect**:

In the text bar type in **vpn.fiu.edu** then click **connect**:

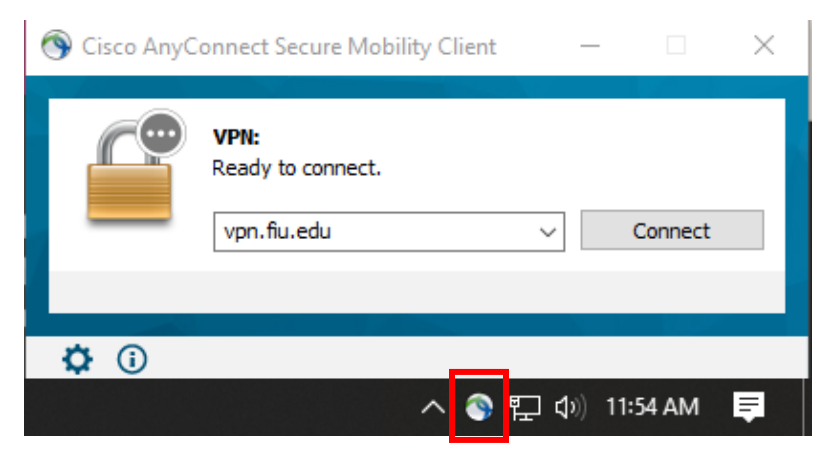

Username/Password: Your my.fiu.edu credentials.

Second Password: Duo Two-Factor Authentication (Mandatory)

| Nisco AnyConnect   vpn.fiu.edu |                     |                        |   |
|--------------------------------|---------------------|------------------------|---|
|                                | Please enter your u | isername and password. |   |
| _                              | Username:           |                        |   |
|                                | Password:           |                        |   |
|                                | Second Password:    |                        |   |
|                                |                     |                        | _ |
|                                |                     | OK Cancel              |   |

Once credentials go through successfully, a pop up will pop up about FIU VPN policies, press **Accept**, and it will do some updates and should be connected to the VPN.